## System Config > Social

Last Modified on 12/11/2017 2:51 pm EST

## From the setup > system config drop down menu, select the Social option.

| Setup -> System Config |                             |              |               |                  |                            |  |  |  |
|------------------------|-----------------------------|--------------|---------------|------------------|----------------------------|--|--|--|
| General Config         | <b>XXX</b><br>Extended      | API          | Authorization |                  | Credit Cards               |  |  |  |
| Data Fields            | <b>C</b><br>Door Controller | Email        | Text Message  | C<br>Phone (OCN) | <b>Per</b><br>Notification |  |  |  |
| _                      |                             |              |               |                  |                            |  |  |  |
| FTE                    | GL Builder                  | Registration | Payments      | Line Auto-Pay    | Report                     |  |  |  |
| FTE<br>Reporting Grou  | GL Builder                  | Registration | Payments      | Auto-Pay         | Report                     |  |  |  |

On the Social screen enter a test Tweet.

## Setup -> <u>System Config</u> -> Social Network

| Twitter (     | onfiguration                                                                           |     |
|---------------|----------------------------------------------------------------------------------------|-----|
| Please write  | a test tweet to help verify that DCW has linked to your Twitter account.               |     |
| 140 characte  | r limit (Links will appear shortened)                                                  |     |
|               |                                                                                        |     |
|               |                                                                                        |     |
|               |                                                                                        |     |
| You will be r | directed to Twitter, where you will authorize our access. After you click "Sign in" yo | u w |
| come back t   | Daycare Works.                                                                         |     |
|               |                                                                                        |     |
|               |                                                                                        |     |

Enter text, then press TWEET- whatever text is typed here will display on the feed of the linked account once authorization is completed.

## Setup -> System Config -> Social Network

| Twitter Configuration                                                                                                    |  |  |  |  |  |  |
|----------------------------------------------------------------------------------------------------|--|--|--|--|--|--|
| Please write a test tweet to help verify that DCW has linked to your Twitter account.                                                     |  |  |  |  |  |  |
| 104 characters left (Links will appear shortened)                                                                                         |  |  |  |  |  |  |
| Hi! This is our DCW Twitter account                                                                                                    |  |  |  |  |  |  |
| You will be redirected to Twitter, where you will authorize our access. After you click "Sign in" you will<br>come back to Daycare Works. |  |  |  |  |  |  |
| TWEET                                                                                                    |  |  |  |  |  |  |

The screen will take you to the authorization option, select Authorize App to begin using your Twitter account with the system. After authorizing the screen will autodirect back to the Social screen.

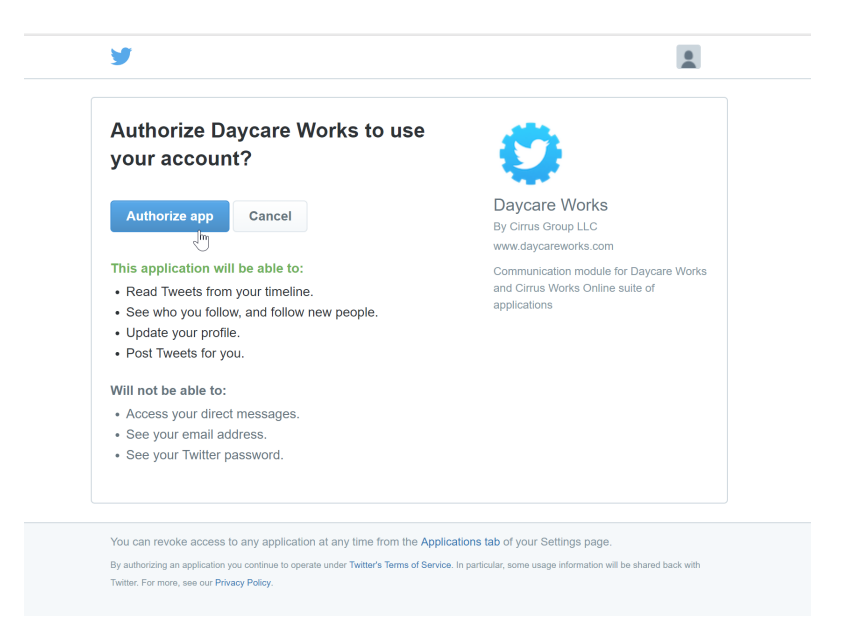

A confirmation box will appear- the Twitter account has been linked.

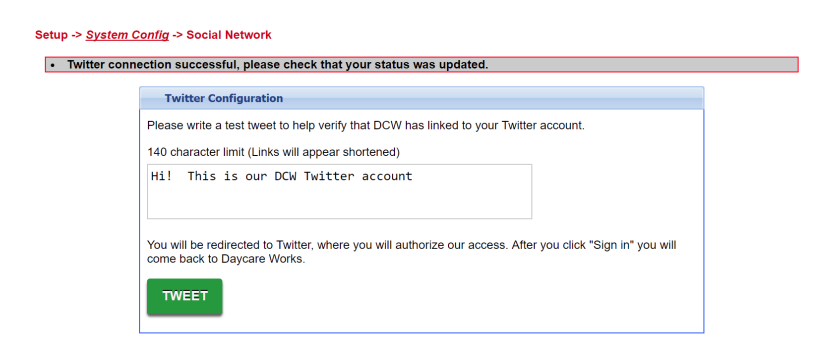

The test message will display on the Twitter Feed-

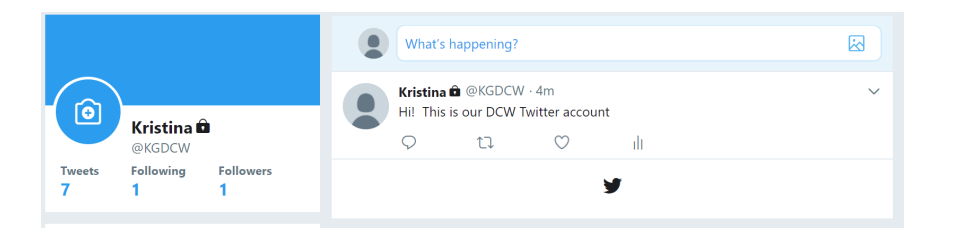